1.-Uso Windows; el CDROM se inicia correctamente, pero cuando hago clic en uno de los bloques de actividades me sale un mensaje emergente

En Windows se efectúa un autoarranque del CDROM que le han entregado; tan solo es necesario que su equipo tenga instalado el **plugin de Flash**, en su versión 9.0 o posterior. Sin embargo, puede que al ejecutar los enlaces de los bloques de actividades le aparezca un mensaje de este tipo:

| Seguridad | l de Adobe Flash Player 🛛 🛛 🔀                                                                                                    |
|-----------|----------------------------------------------------------------------------------------------------|
|           | Adobe Flash Player ha detenido una operación que podría no ser segura.                                                                                                    |
|           | La siguiente aplicación local de su equipo o red:                                                                                                    |
|           | J:\CONTR\reproductor.swf                                                                                                    |
|           | está intentando comunicarse con esta ubicación apta para Internet:                                                                                                    |
|           | J:\CONTR\index.html                                                                                                    |
|           | Para permitir que esta aplicación se comunique con Internet, haga clic en Configuración.<br>Después de cambiar la configuración debe reinicia <mark>r</mark> la aplicación. |
|           |                                                                                                    |

Si le aparece un mensaje de este tipo, puede deberse a una de estas dos causas:

1.-No tiene instalado el reproductor de Flash. Si es así, visite <u>esta página</u> y siga las instrucciones de instalación. Es aconsejable que reinicie posteriormente su ordenador.

2.-Tiene instalado el reproductor de Flash, pero al hacer clic en algunos botones no ocurre nada (por ejemplo, no aparecen las animaciones, o las actividades). Si le sucede esto, debe modificar la configuración de seguridad del reproductor de Flash. Para hacerlo, visite <u>esta dirección</u>. Le aparecerá el

siguiente configurador. Aunque lo parezca, no se trata de una simple imagen, sino del administrador de seguridad del reproductor de Flash de su navegador: Asegúrese de que está marcada la casilla "Permitir siempre". Si no está marcada, márquela. A continuación cierre el navegador y vuelva a abrirlo. Probablemente hayan desaparecido los problemas de reproducción del material que tenía.

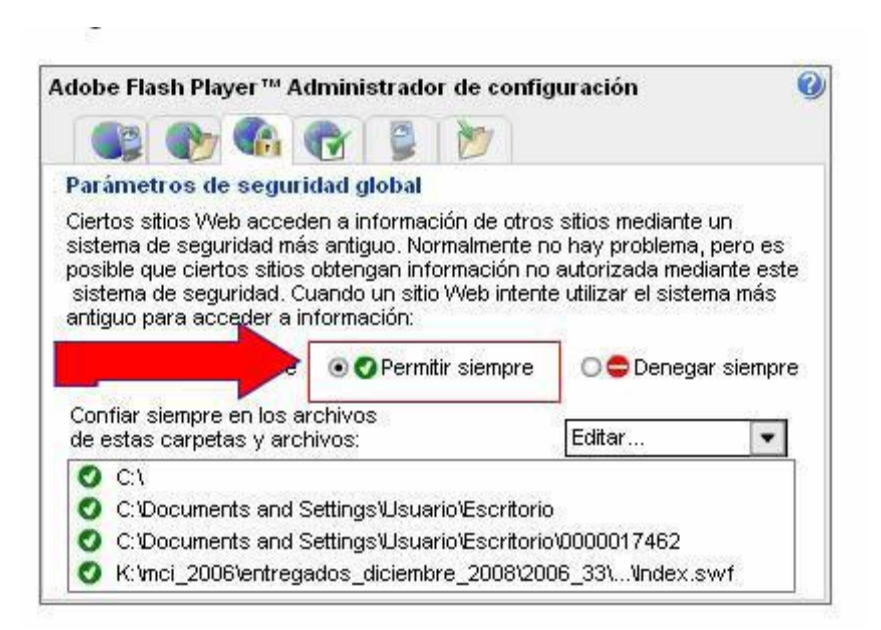

## 2.-Uso un sistema Linux (Max, Guadalinex, Lliurex, Linex, Ubuntu...) y no sé cómo usar estos materiales

Si usa un sistema Linux, para que el material funcione correctamente debe tener su equipo actualizado y tener instalado el plugin de Flash (**flashplugin-nonfree**). A continuación siga los siguientes pasos:

- 1.-Inserte el CD en el lugar correspondiente.
- 2.-Se abrirá automáticamente en su escritorio una ventana parecida a la que puede ver en esta imagen:

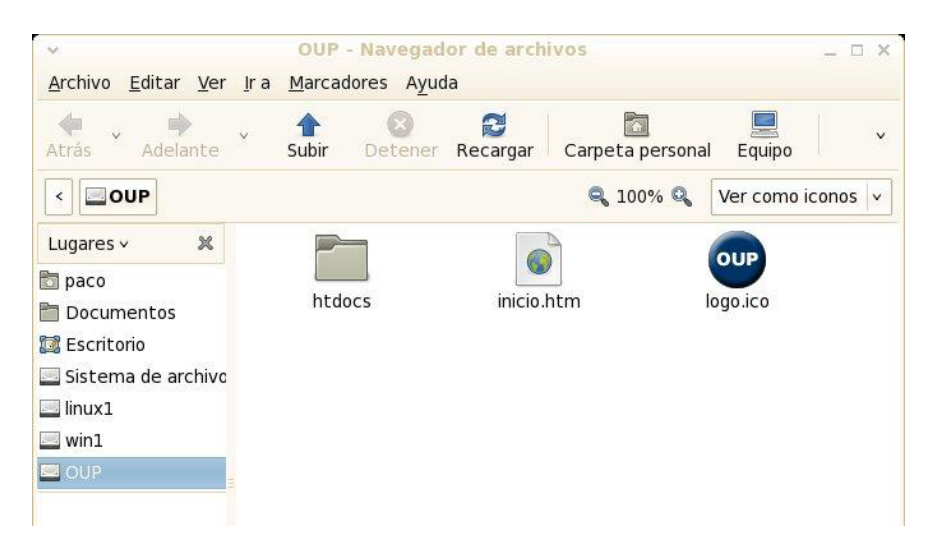

3.-Con el botón derecho del ratón, seleccione el archivo **inicio.htm** y en la ventana que aparecerá seleccione la opción **Abrir**, como se puede ver en la

| milar a osta:                            |                                  |            | 1        | Abrir con <u>o</u> tr                      | a aplicación |
|------------------------------------------|----------------------------------|------------|----------|--------------------------------------------|--------------|
| illiai a esta.                           |                                  |            |          | % Cor <u>t</u> ar                          |              |
|                                          |                                  |            |          | <u>اتو</u> <u>C</u> opiar                  |              |
| Lugares × 🗶                              | htdocs                           | inicio.htm |          | Crear un en <u>l</u><br><u>R</u> enombrar. | ace          |
| Documentos                               |                                  |            | ×        | 😭 Mover a la p                             | apelera      |
| ??? ¿Quiere ejecutar<br>o ver su conteni | <sup>r</sup> «inicio.htm»<br>do? |            |          | 📔 Crear archiv                             | ador         |
| «inicio.htm» es un arc                   | hivo de texto ejecutal           | ble.       |          | Repropiedades                              |              |
| Eiecutar en un terminal                  | Mostrar                          | X Cancelar | Eiecutar |                                            |              |

5.-Haga clic en el botón **Mostrar**. Al cabo de unos segundos se abrirá su navegador web y el material que le ha entregado la editorial Oxford funcionará correctamente.

6.-Es posible que al seleccionar determinadas opciones (ver las animaciones, o las actividades), haga clic en el botón correspondiente y no ocurra nada. Si es así, debe modificar la configuración de seguridad del reproductor de Flash. Para hacerlo, visite <u>esta dirección</u>. Le aparecerá el siguiente configurador. Aunque lo parezca, no se trata de una simple imagen, sino del administrador de seguridad del reproductor de Flash de su navegador:

| dob                   | e Flash Pla                                                                      | yer™ A                                           | lministrador de confi                                                            | guración                                                   |                              |
|-----------------------|----------------------------------------------------------------------------------|--------------------------------------------------|----------------------------------------------------------------------------------|------------------------------------------------------------|------------------------------|
|                       |                                                                                  |                                                  | 2 2 2                                                                            |                                                            |                              |
| Para                  | ámetros de                                                                       | e seguri                                         | dad global                                                                       |                                                            |                              |
| siste<br>posi<br>sist | ema de segu<br>ible que ciert<br>tema de segu                                    | ridad má<br>os sitios<br>uridad. Ci              | s antiguo. Normalmente r<br>obtengan información no<br>uando un sitio Web intent | o hay problema,<br>autorizada med<br>te utilizar el sister | peroes<br>ianteeste<br>mamás |
| antig                 | guo para acc                                                                     | eder a in                                        | nformación:<br>•        •        •        •                                      | O 🗢 Denega                                                 | ar siempre                   |
| antig<br>Con<br>de é  | guo para acc<br>nfiar siempre<br>estas carpet                                    | en los ar<br>as y arch                           | nformación:<br>O Permitir siempre<br>rchivos<br>nivos:                           | O ✿ Denega                                                 | ar siempre                   |
| Con<br>de e           | guo para acc<br>nfiar siempre<br>estas carpet<br>C:\                             | en los ar<br>as y arch                           | nformación:<br>O Permitir siempre<br>rchivos<br>nivos:                           | C 🖨 Denega<br>Editar                                       | ar siempre                   |
| Con<br>de e           | guo para acc<br>nfiar siempre<br>estas carpet<br>C:\<br>C:\Documei               | en los ar<br>as y arch                           | nformación:                                                                      | Denega                                                     | ar siempre                   |
| Conde e               | guo para acc<br>nfiar siempre<br>estas carpet<br>C:\<br>C:\Documer<br>C:\Documer | en los ar<br>en los ar<br>as y arch<br>nts and S | nformación:                                                                      | C  Denega Editar                                           | ar slempre                   |

Asegúrese de que está marcada la casilla "Permitir siempre". Si no está marcada, márquela. A continuación cierre el navegador y vuelva a abrirlo. Probablemente hayan desaparecido los problemas de reproducción del material que tenía.

3.-Tengo un sistema Linux (Max, Guadalinex, Lliurex, Linex, Ubuntu...) y no me funciona nada; puede que no tenga el plugin de Flash instalado. ¿Qué hago?

Si usa un sistema Linux y no le funciona bien el CDROM, puede que no tenga instalado el plugin de Flash en su equipo. Para instalarlo, siga los siguientes pasos:

 Busque en la barra inferior de su escritorio o en los menús una opción que le permita abrir el Panel de Control del Sistema Operativo. Aunque puede encontrarse en distintos sitios, es muy probable que encuentre un menú llamado Sistema dentro

del cual aparezca la opción Panel de control.

2.-Una vez haya accedido al Panel de Control, haga clic en la pestaña llamada **Programas** y, a continuación, en el icono **Paquetes de Software.** En ese momento se abrirá una ventana en la que debe introducir su clave de **Root**. Hágalo. De este modo ha abierto el gestor de paquetes **Synaptics**. En la barra superior, haga clic en el botón **Buscar**.

| }<br>act | ualiza | ciones A                        | of state of the state of the s | ()<br>Diedades                | <u>d</u><br>Buscar |                         |                                                     |
|----------|--------|---------------------------------|----------------------------------------------------------------------------------------------------|-------------------------------|--------------------|-------------------------|-----------------------------------------------------|
| *        | E      | Paquete                         |                                                                                                    | Versión instalada             |                    | Última versió           | n Descripción                                       |
|          | 00     | 3dchess                         |                                                                                                    | 3D chess for X                |                    |                         |                                                     |
|          | 00     | 3ddeskto                        | p                                                                                                    |                               |                    | 0.2.8-1                 | "Three-dimens                                       |
|          | 00     | 44bsd-rdis                      | st                                                                                                    | 4.4BSD rdist.                 |                    |                         |                                                     |
|          |        | 6tunnel<br>855resol<br>915resol | el 💛<br>sol<br>Buscar:<br>u Buscar en:                                                                                                    | Buscar<br>flashplugin-nonfree |                    | ×                       | TCP proxy for r<br>resolution mod<br>resolution mod |
|          |        | 9menu                           |                                                                                                    | Nombre                        |                    | 0                       | Creates X mer                                       |
|          | No ha  | iy ningún i                     |                                                                                                    | X                             |                    | <u>a</u> <u>B</u> uscar |                                                     |

3.-En la ventana que se le abrirá teclee **flashplugin-nonfree** y pulse **en Buscar**. El resultado le aparecerá en la ventana inferior.

4.-Seleccione el mencionado plugin, haga clic en el botón derecho del ratón y señale la opción **Marcar para instalación.** Verá que junto al nombre del plugin aparece una flecha.

5.-Pulse entonces en el botón **Aplicar** de la barra superior y habrá instalado el plugin de Flash en su sistema.

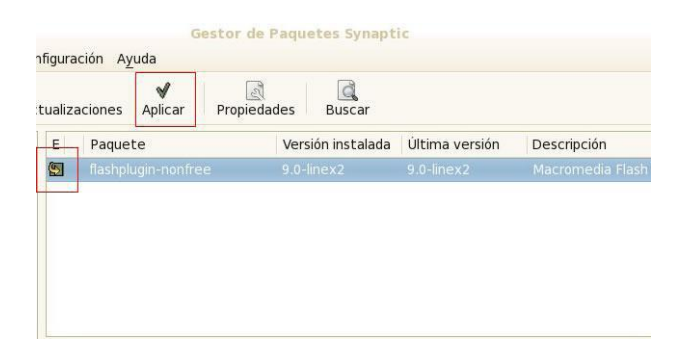